## Setting up MFA to use the Microsoft Authenticator App if MFA is already setup on the account

In a browser, navigate to https://www.office.com.

## Press the Sign in button.

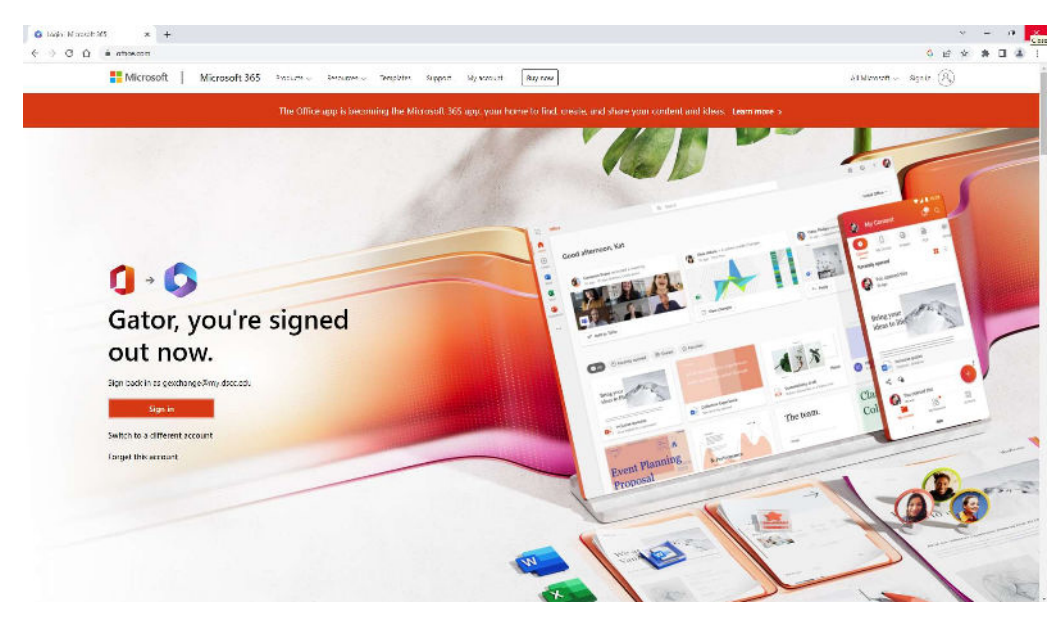

Enter your DSCC email address (for students your email address is your username@my.dscc.edu).

| Sign in to your account X +               |                                                                                                    |             | 1000   | 0 | × |
|-------------------------------------------|----------------------------------------------------------------------------------------------------|-------------|--------|---|---|
| C A https://legin.microsoften/ine.com/com | mon/oauth2/v2.0/authorize?client_id=4765445b-32c6-49b0-8366-1d93765276ca&redirect_uri=https%3AA <sup>®</sup> G | ) £≡        | æ      | 8 | + |
|                                           | Microsoft Sign in gexchange@my.dscc.edu No account? Create one! Can't access your account? Back Next           |             |        |   |   |
|                                           | 🔍 Sign-in options                                                                                              |             |        |   |   |
|                                           |                                                                                                    |             |        |   | ۲ |
|                                           | Torms of use                                                                                                   | Privacy & c | cokies |   | 8 |

Enter your DSCC password and authenticate using your current MFA method.

| E Sign in to your account × +                    |                                                                                                    |                       |             |            | -      | đ                   | × |
|--------------------------------------------------|----------------------------------------------------------------------------------------------------|-----------------------|-------------|------------|--------|---------------------|---|
| (수 〇 ) (A (A https://login.microsoftonline.com/d | common/reprocess?prompt=select_account&cosid=e71b9673 feed 4354 s9cc a5238                                                                                                    | 9911fe48actx=rQQJARAA | A* 58       | ŝ          | đ      |                     | + |
|                                                  | Conversion Control  Conversion Control  Conversion Control  Conversion  Conversion  Conve |                       |             |            |        |                     |   |
|                                                  | Sign in                                                                                                    |                       |             |            |        |                     | 3 |
|                                                  |                                                                                                    | Terr                  | s of use Pr | ivecy & cr | ookies |                     | ٢ |
|                                                  | 📕 🖉 🖬 🖬 🔍                                                                                                    |                       | ^ G         | * 0        | 100 .  | 9:46 AM<br>/20/2023 | 0 |

On the main office.com web page, click on your initials (or picture) at the top right of the page.

|                          | Home (Microsoft 365 × +                                                                                                    |      |                    |         |        | -   | đ                    | × |
|--------------------------|----------------------------------------------------------------------------------------------------|------|--------------------|---------|--------|-----|----------------------|---|
| < 0                      | thtps://www.office.com/?auth=2                                                                                                    | B    | $\forall_{\theta}$ | 50      | ŝ      | đ   | 8                    |   |
|                          | COMMUNITY COLLEGE Microsoft 365                                                                                                   |      |                    | \$      | ۲      | ?   | œ                    | + |
| Home                     | 0  ightarrow 0 The Office app is becoming the new Microsoft 365 app. your home to find, create, and share your content and ideas. | Lean | n mor              | e       |        | 3   | <                    |   |
|                          | Welcome to Microsoft 365, Gator<br>Quick access                                                                                   |      |                    | Install | apps ~ |     |                      |   |
| Apps<br>Chulling<br>Down | All O Recently opened & Shared ♀ favorites +                                                                                      | Ť    | Uplo               | ad      | 1 8    | 3   |                      |   |
| De sam                   |                                                                                                    |      |                    |         |        |     |                      |   |
|                          | No recent content                                                                                                    |      |                    |         |        |     |                      | • |
|                          | Create a new document or upload one to get started.                                                                               |      |                    |         | Feedb  | ack |                      | ٢ |
|                          | 📕 🛛 🖬 🖉 🖷                                                                                                    |      |                    | ^ 🗯     | @ <0   | æ,  | 10 33 AM<br>/20/2023 | 0 |

Choose View account from the drop down.

|                                    | Home   Microsoft 365 ×  | +                      |                                                                                     |                    |                                                       |                                       | -                             | đ                    | × |
|------------------------------------|-------------------------|------------------------|-------------------------------------------------------------------------------------|--------------------|-------------------------------------------------------|---------------------------------------|-------------------------------|----------------------|---|
| ← :                                | C 🗟 🖄 https://www.offic | e.com/?auth=2          |                                                                                     | B A                | sò                                                    | ¢                                     | ¢                             | (8)                  |   |
|                                    | DYERSBURG STATE         | Microsoft 365          | ₽ Search                                                                            |                    | 13                                                    | ۲                                     | ?                             | œ                    | + |
| Home                               | <b>0</b> → <b>0</b>     | The Office app is beco | ming the new Microsoft 365 app, your home to find, create, and share your content : | Dyersburg State Cr | enmunity                                              | College                               | Sig                           | an out               |   |
| Constra<br>Constra<br>(A) Constant | Welcome to Micro        | soft 365, Gator        |                                                                                     | GE                 | Excha<br>geachan<br><u>View.acc</u><br><u>My Micr</u> | nge, G<br>ge©my.d<br>gun<br>osoft 365 | iator<br>Iscc.edu<br>Lorofile |                      |   |
| HB<br>Apps                         | C All C Recentl         | y opened 88 Share      | d 🛱 favontes +                                                                      | (R) Sign in with   | th a differe                                          | nt accoun                             | nt.                           |                      |   |
| Charlota                           |                         |                        |                                                                                     |                    |                                                       |                                       |                               |                      |   |
| Romo                               |                         |                        | <b>*</b> <sup>20</sup>                                                              |                    |                                                       |                                       |                               |                      |   |
| Stream.                            |                         |                        |                                                                                     |                    |                                                       |                                       |                               |                      |   |
|                                    |                         |                        | No recent content                                                                   |                    |                                                       |                                       |                               |                      | • |
| Watania                            | and and address on the  |                        | INO FECENT CONTENT                                                                  |                    |                                                       | Feedb                                 | back                          |                      | ٢ |
| in a signal                        | and constraints on the  |                        | 📕 👂 🖬 🐂 👰 🖷                                                                         |                    | ^ 🖓                                                   | @ <1                                  | m,                            | 10 33 AM<br>/20/2023 | 0 |

Select Update Info in the Security Info block.

| 💼 🚳 Home ( Microsoft 365 🛛 🗙 🚦 My Account | × +                  |                                                                 |       |                  | - | đ                     | × |
|-------------------------------------------|----------------------|-----------------------------------------------------------------|-------|------------------|---|-----------------------|---|
| C 🙆 🖄 https://myaccount.microsoft.com/?re | f=MeControl          |                                                                 | Nº 50 | £_≡              | Ð | ۲                     |   |
| III My Account ~                          |                      |                                                                 |       | 6 <sup>0</sup> 8 | ? | 60                    | + |
| R Overview                                |                      |                                                                 |       |                  |   | Î                     |   |
| A Security info                           | × ×                  | Security info                                                   |       |                  |   |                       |   |
| 😐 Devices                                 | Exchange, Gator      | Q                                                               |       |                  |   |                       |   |
| C Password                                | 크 gexchange@dscc.edu | 10                                                              |       |                  |   |                       |   |
| Crganizations                             |                      | Keep your verification methods and security<br>info up to date. |       |                  |   |                       |   |
| Settings & Privacy                        | ✓ Why can't i edit?  | UPDATE INFO >                                                   |       |                  |   |                       |   |
| $\rho_{\rm gl}$ My sign-ins               |                      |                                                                 |       |                  |   |                       |   |
| Coffice apps                              |                      |                                                                 |       |                  |   |                       |   |
| 🗖 Subscriptions                           |                      | Devices                                                         |       |                  |   |                       |   |
|                                           |                      | 旦                                                               |       |                  |   |                       | • |
|                                           |                      | Disable a lost device and review your<br>connected devices.     |       |                  |   |                       | ۲ |
|                                           | 🖬 🔉 🖬 🧧              | 👱 👊                                                             | ^ G   | @ <)             | Ð | 10/33 AM<br>1/20/2023 | 0 |

Click on Add sign-in method.

| 🗖 📫 👶 Home ( Microsoft :                          | 365 🗙 🚦 My Sign-Ins   Security Inf                                                   | iojMicr × +                                                                 |        |        |     | - | đ        | × |
|---------------------------------------------------|--------------------------------------------------------------------------------------|-----------------------------------------------------------------------------|--------|--------|-----|---|----------|---|
|                                                   | https://mysignins.microsoft.com/security-i                                           | nfo                                                                         |        | V9 29  | £_≡ | ¢ |          |   |
|                                                   | My Sign-Ins 🗸                                                                        |                                                                             |        |        | d'à | ? | 6        | 4 |
| 2 Overview<br>≩r Security info<br>≧ Organizations | Security info<br>These are the methods you use to<br>Default sign-in method: Phone - | algn into your account or reset your password.<br>call +1 7312863281 Change |        |        |     |   |          |   |
| Devices                                           | + Add sign-in method                                                                 | +17312865281                                                                | Change | Delete |     |   |          |   |
|                                                   |                                                                                      |                                                                             |        |        |     |   |          |   |
|                                                   |                                                                                      |                                                                             |        |        |     |   |          | ē |
|                                                   |                                                                                      |                                                                             |        | • 0    |     | - | 10/34 AM |   |

Drop down the list and choose Authenticator App.

| 🗖 🛛 🗳 Home ( Microsoft 36)                                              | s 🗙 🚦 My Sign-Ins   Securi                                                                                                    | y Info   Micr 🗴 🕂                                                                                                    |        |               |     | - | ð                     | ×  |
|-------------------------------------------------------------------------|----------------------------------------------------------------------------------------------------|----------------------------------------------------------------------------------------------------|--------|---------------|-----|---|-----------------------|----|
| ← C ⋒ @                                                                 | https://mysignins.microsoft.com/securi                                                                                                    | ty info                                                                                                    |        | <i>∧₀ 5</i> 0 | £^≡ | đ |                       |    |
|                                                                         | ly Sign-Ins 🗸                                                                                                    |                                                                                                    |        |               | en. | 2 | •                     | +  |
| Overview      Security info      Organizations      Devices      Proces | Security info<br>These are the methods you use<br>Default sign in method: Phone<br>+ Add sign in method:<br>- Add sign in method:<br>- Add sign in | to sign into your account or reset your password.<br>e - call +1 /312863261 Change<br>Add a method ×<br>Which method would you like to add?<br>Choose a method v<br>Authenticator app<br>Alternate phone<br>Email<br>Security key<br>Office phone | Courge | Deleter       |     |   |                       | 60 |
|                                                                         |                                                                                                    | 📮 🖉 🖬 🖉 📲                                                                                                    |        | ^ G           | *   | 0 | 10/36 AM<br>1/20/2023 | 0  |

After selecting the Authenticator App, press Add.

| 🗖 🕴 👶 Home ( Microsoft 3                                                                                                    | 65 🗙 🚦 My Sign-Ins   Secur                                                                                                    | y Info   Micr 🗴 🕂                                                                                                    |        |         |        |    | đ                     | ×     |
|----------------------------------------------------------------------------------------------------|----------------------------------------------------------------------------------------------------|----------------------------------------------------------------------------------------------------|--------|---------|--------|----|-----------------------|-------|
| < C ⋒ ≙                                                                                                    | https://mysignins.microsoft.com/secu                                                                                                    | ity info                                                                                                    |        | ∧¢ 5'õ  | £^≣    | ¢  | (2)                   |       |
|                                                                                                    | My Sign-Ins 🗸                                                                                                    |                                                                                                    |        |         | n<br>n | 2  |                       | +     |
| <ul> <li>Q. Overview</li> <li>P: Security info</li> <li>Image: Organizations</li> <li>Image: Devices</li> <li>A. Privacy</li> </ul> | Security info<br>These are the methods you us<br>Default sign-in method: Pho<br>Add sign in method<br>Show<br>Lost device? Sign out everyon | e to sign into your account or reset your password.<br>ne - call + 1 /312863261 Change<br>Add a method<br>Which method would you like to add?<br>Authenticator app<br>Cancel | Currye | Dateter |        |    |                       | 60 60 |
|                                                                                                    |                                                                                                    | 📕 🔉 🖬 🎽 🖉 🚮                                                                                                    |        | ^ G     | @ (I   | Ð. | 10/37 AM<br>1/20/2023 | 0     |

Select Download Now and a new browser window will open with download options.

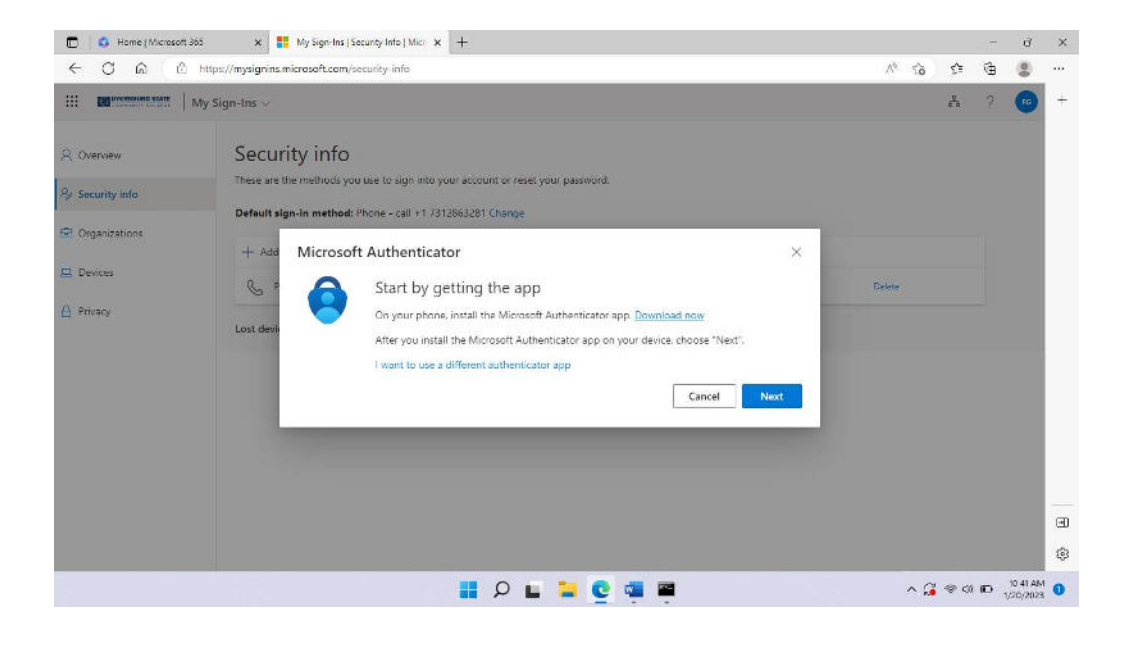

Choose the download method based on the type of device.

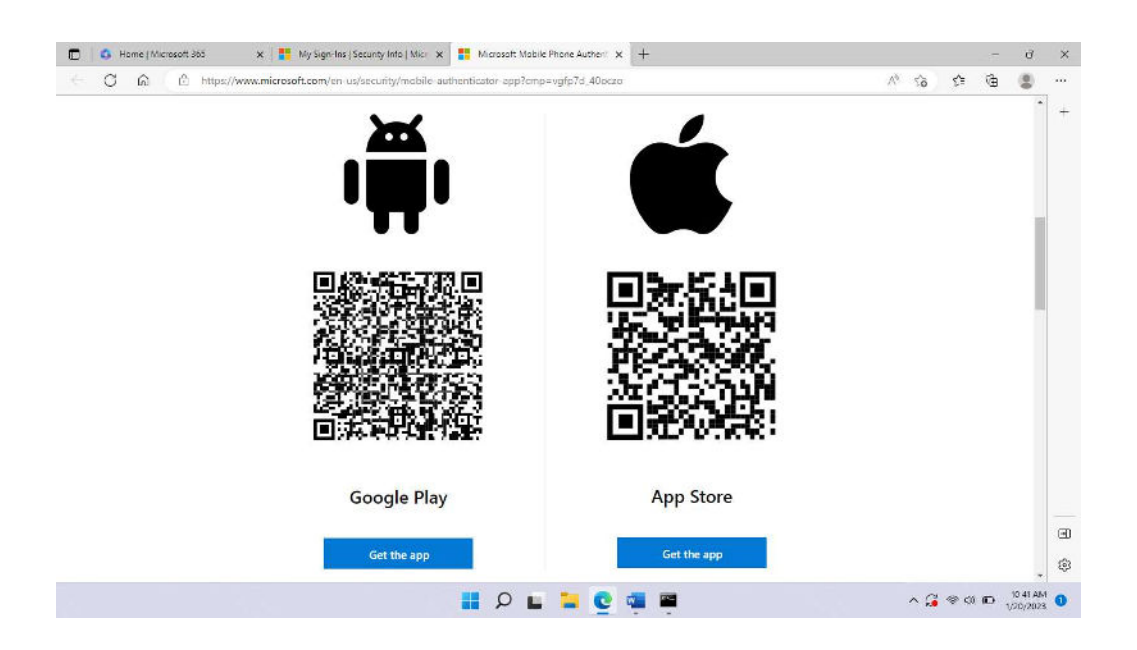

Go back to the previous window. Open the Microsoft Authenticator App on the device and add your account. Follow the instructions in the app and then press Next in the browser window.

| 🗇 🚺 💁 Home ( Microsoft 36                                                                                       | iš 🗙 🚦 My Sign-Ins   Securey Info   Micr 🗴 🕂                                                                                                    |                        |      | - | đ                     | × |
|----------------------------------------------------------------------------------------------------|----------------------------------------------------------------------------------------------------|------------------------|------|---|-----------------------|---|
| ← C ⋒ @                                                                                                    | https://mysignins.microsoft.com/security-info                                                                                                    | <i>∧</i> ∮ 5 <b>`o</b> | \$≜  | đ |                       |   |
|                                                                                                    | Ay Sign-Ins 🗸                                                                                                    |                        | e a  | 2 | 6                     | + |
| <ul> <li>Q. Overview</li> <li>Security Info</li> <li>Organizations</li> <li>Devices</li> <li>Privacy</li> </ul> | Security info<br>These are the methods you use to sign into your account or neet; your passwork.<br>Default sign-in method: Phone - call +1 /312663281 Change<br>Account Microsoft Authenticator<br>Set up your account<br>Horomptes, allow notifications. Then add an account, and select "Work or school",<br>Back Next | Debre                  |      |   |                       |   |
|                                                                                                    |                                                                                                    |                        |      |   |                       | • |
|                                                                                                    | 🖬 R 🖬 🎴 👰 🖷                                                                                                    | ^ G                    | @ (I | 0 | 10 42 AM<br>1/20/2023 | 0 |

It will ask you to try it to out to ensure it is working.

| ← C                                                                        |                                                                                                    |           |                |             |   |   |     |
|----------------------------------------------------------------------------|----------------------------------------------------------------------------------------------------|-----------|----------------|-------------|---|---|-----|
| e o ne e may                                                               | s://mysignins.microsoft.com/security-info                                                                                                    |           | ∧¢ 5 <b>`0</b> | <u>₹</u> `≡ | ¢ |   |     |
| III My S                                                                   | iign-Ins 🗸                                                                                                    |           |                | å           | ? | • | +   |
| <ul> <li>Overview</li> <li>Security info</li> <li>Organizations</li> </ul> | Security info<br>These are the methods you use to sign into your account or reset your password.<br>Default sign-in method: Phone - call +1 7312863281 Change |           |                |             |   |   |     |
| 2 Devices<br>3 Privacy                                                     | Microsoft Authenticator     Lot's try it out     Approve the notification we're sending to your app.                                                          | Eack Next | Celeter        |             |   |   |     |
|                                                                            |                                                                                                    |           |                |             |   |   | e e |

Once the verification approved message is shown, press Next.

| 🗖 🕴 🚳 Home ( Microsoft 36                                          | 5 🗙 🚦 My Sign-Ins   Security Info   Micr 🗴 🕂                                                                                                    |       |      | - | đ                     | ×   |
|--------------------------------------------------------------------|----------------------------------------------------------------------------------------------------|-------|------|---|-----------------------|-----|
| < C @ @                                                            | https://mysignins.microsoft.com/security-info                                                                                                    | A9 50 | Ś≡   | Ð |                       |     |
|                                                                    | ty Sign-Ins v                                                                                                    |       | P.   | 2 |                       | +   |
| R Overview  R Security Info  P Organizations  D Devices  P Privacy | Security info<br>These are the methods you use to sign into your account or reset, your password.<br>Default sign-in method: Phone - call +1 /3/2866/281 Change<br>Adv<br>Microsoft Authenticator<br>Notification approved<br>Loss denie<br>Back Next | Debte |      |   |                       |     |
|                                                                    |                                                                                                    |       |      |   |                       | -   |
|                                                                    |                                                                                                    |       |      |   |                       | •   |
|                                                                    |                                                                                                    |       |      |   |                       | ۲   |
|                                                                    | 🖷 🗭 🧕 🖬 🍳 📕                                                                                                    | ^ G   | @ (1 | Ð | 10:44 Ab<br>1/20/2025 | 1 1 |

Next click on the Change link to change the Default sign-in method.

| Home ( Microsof                            | tt 365 🗙 🚦 My Sign-Ins   Security Info   1                                                     | tic × +                                                           |        |               |     | - | đ          | > |
|--------------------------------------------|------------------------------------------------------------------------------------------------|-------------------------------------------------------------------|--------|---------------|-----|---|------------|---|
| - C @ @                                    | https://mysignins.microsoft.com/security-info                                                  |                                                                   |        | <i>∧₀ 5</i> 0 | £^≡ | ġ | (2)        | 4 |
| Contrastant state                          | My Sign-Ins $\sim$                                                                             |                                                                   |        |               | 4   | ? | 6          |   |
| Overview<br>Security info<br>Organizations | Security info<br>These are the methods you use to sign<br>Default sign-in method: Phone - call | into your account or reset your password.<br>+1 7312863281 Change |        |               |     |   |            |   |
| Devices                                    | + Add sign in method                                                                           | +17312863281                                                      | Change | Delete        |     |   |            |   |
|                                            | Lost device? Sign out everywhere                                                               |                                                                   |        | Linko         |     |   |            |   |
|                                            |                                                                                                |                                                                   |        |               |     |   |            |   |
|                                            |                                                                                                |                                                                   |        |               |     |   |            |   |
|                                            |                                                                                                |                                                                   |        |               |     |   |            |   |
|                                            |                                                                                                |                                                                   |        |               |     |   | 101.4.4 Mb |   |

In the dropdown choose App based authentication – notification.

| 🗇 🕴 🙆 Home ( Microsoft 36                                                                                   | ið 🛛 🗱 My Sign-Ins   Securi                                                                                                    | y Info   Micr 🗴 🕂                                                                                                    |   |        |                  |          | -  | đ                    | ×  |
|----------------------------------------------------------------------------------------------------|----------------------------------------------------------------------------------------------------|----------------------------------------------------------------------------------------------------|---|--------|------------------|----------|----|----------------------|----|
| ← C ⋒ △                                                                                                    | https://mysignins.microsoft.com/secu                                                                                                    | ty info                                                                                                    |   |        | A9 50            | \$^≡     | Ð  | 8                    |    |
|                                                                                                    | ⁄ly Sign-Ins ∨                                                                                                    |                                                                                                    |   |        |                  | 0<br>6 A | 2  | •                    | +  |
| <ul> <li>Queruew</li> <li>Security info</li> <li>Organizations</li> <li>Devices</li> <li>Privary</li> </ul> | Security info<br>These are the methods you can<br>Default sign-in method: Phot<br>+ Add sign-in method:<br>Phone<br>Microsoft Authoritication<br>Lost device? Sign cut every se | to sign into your account or reset your password.<br>e - call +1 /312663261 Change<br>Change default method<br>Which method would you like to use to sign in?<br>App based authentication - notification **<br>Phone - call +1 /312663261<br>Phone - text +1 /312652261<br>App based authentication - notification<br>App based authentication or hardware token - code | × | Change | Galata<br>Bolato |          |    |                      | 60 |
|                                                                                                    |                                                                                                    | 📕 👂 🖬 🐂 🖉                                                                                                    |   |        | ^ G              | *        | D. | 10:44 AM<br>(20/2023 | 0  |

Once selected, press confirm.

| E 🛛 🚨 Home ( Microsoft 365                                                     | i 🗙 🚦 My Sign-Ins   Securi                                                                                                    | y Info   Microx +                                                                                                    |              |       |              |           |   | đ   | ×    |
|--------------------------------------------------------------------------------|----------------------------------------------------------------------------------------------------|----------------------------------------------------------------------------------------------------|--------------|-------|--------------|-----------|---|-----|------|
|                                                                                | https://mysignins.microsoft.com/secur                                                                                                    | ity info                                                                                                    |              |       | A% 5°6       | s⁄≡       | ¢ | (2) | - 10 |
|                                                                                | ly Sign-Ins 🗸                                                                                                    |                                                                                                    |              |       |              | 2<br>6 10 | 2 | •   | +    |
| 2 Overview<br>3/ Security info<br>2/ Organizations<br>2/ Devices<br>3/ Privacy | Security info<br>These are the methods you use<br>Default sign-in method: Phot<br>+ Add sign in method<br>& Phone<br>Microsoft Authoricator<br>Lost device? Sign out everyo | to sign into your account or reset your password.<br>In - call +1 /312663281 Change<br>Change default method<br>Which method would you like to use to sign in?<br>App based authentication - notification<br>Back | ×<br>Confirm | Compe | Dakk<br>Dakk |           |   |     |      |
|                                                                                |                                                                                                    |                                                                                                    |              |       |              |           |   |     | - 6  |

The new method show be shown as the default sign in method.

| E G Home ( Microsoft                                | t 365 🗙 👫 My Sign-Ins   Security Info                                                        | Micr x +                                                                          |        |                                         |                       | 17                 | đ        | 2    |
|-----------------------------------------------------|----------------------------------------------------------------------------------------------|-----------------------------------------------------------------------------------|--------|-----------------------------------------|-----------------------|--------------------|----------|------|
| < C ⋒ ₫                                             | https://mysignins.microsoft.com/security info                                                | 2                                                                                 |        | ^° 50                                   | £^≡                   | đ                  |          | - 44 |
|                                                     | My Sign-Ins $\sim$                                                                           |                                                                                   |        |                                         | <u>,</u>              | ?                  | -        | 4    |
| R Overview<br><b>Security info</b><br>Organizations | Security info<br>These are the methods you use to sig<br>Default sign-in method: Microsoft A | n into your account or reset your password.<br>uthenticator - notification Change | Yo     | ur default sign-in method<br>Fri, 20 Ja | l was up<br>n 2023 16 | daled<br>5:45:22 C | ×<br>Imt |      |
| 금 Devices<br>글 Privacy                              | Add sign in interned     Shore     Microsoft Authoriticizar                                  | - 1 7312063281                                                                    | Change | Delete<br>Øalato                        |                       |                    |          |      |
|                                                     |                                                                                              |                                                                                   |        |                                         |                       |                    |          | C    |
|                                                     |                                                                                              | 📕 🔎 🖬 🍃 😨 📲                                                                       |        | ^ G                                     | *                     | mo.                | 10:45 Ab |      |

Close the current browser session and start a new one. Navigate to <u>https://www.office.com</u> and choose Sign in.

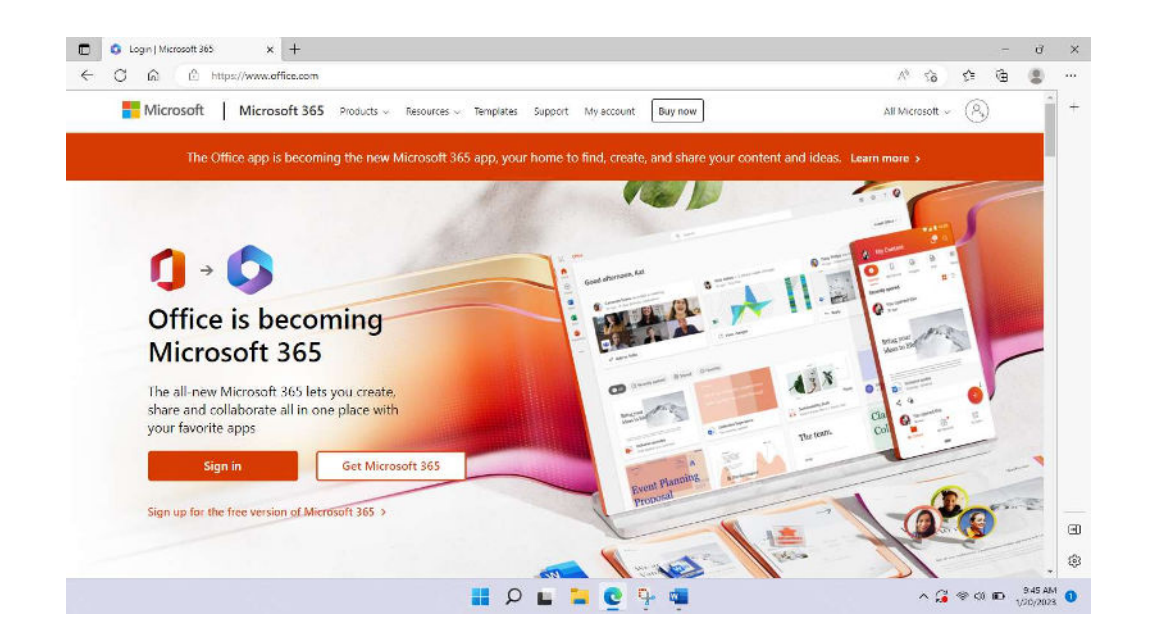

Enter your DSCC email address (for students your email address is your username@my.dscc.edu).

|              | I Sign in to your eccount x +                                                                                                    |       | 0 | ×  |
|--------------|----------------------------------------------------------------------------------------------------|-------|---|----|
| $\leftarrow$ | C 🕼 🖞 https://login.microsoftonline.com/common/cauth2/v2.0/authorize?client_id=4765445b-32c6.49b0-83e6-1d93765276ca&redirect_uri=https%3A 🛝 🏠 🔂 | œ     | 0 |    |
|              |                                                                                                    |       |   | +  |
|              | Microsoft Sign in gexchange@my.dscc.edu                                                                                                    |       |   |    |
|              | No account? Create one:<br>Can't access your account?<br>Back Next                                                                              |       |   |    |
|              | Q Sign-in options                                                                                                    |       |   |    |
|              |                                                                                                    |       |   | •  |
|              | Terms of use — Privacy & cook                                                                                                    | ies - |   | 50 |

Enter your DSCC password and authenticate using your current MFA method.

| E Sign in to your account × +                    |                                                                                                    |                       |             |            | -      | đ                   | × |
|--------------------------------------------------|----------------------------------------------------------------------------------------------------|-----------------------|-------------|------------|--------|---------------------|---|
| (수 〇 ) (A (A https://login.microsoftonline.com/d | common/reprocess?prompt=select_account&cosid=e71b9673 feed 4354 s9cc a5238                                                                                                    | 9911fe48actx=rQQJARAA | A* 58       | ŝ          | đ      |                     | + |
|                                                  | Conversion Control  Conversion Control  Conversion Control  Conversion  Conversion  Conve |                       |             |            |        |                     |   |
|                                                  | Sign in                                                                                                    |                       |             |            |        |                     | 3 |
|                                                  |                                                                                                    | Terr                  | s of use Pr | ivecy & cr | ookies |                     | ٢ |
|                                                  | 📕 🖉 🖬 🖬 🔍                                                                                                    |                       | ^ G         | * 0        | 100 .  | 9:46 AM<br>/20/2023 | 0 |

When the Approve sign in request page appears, go to your phone and approve the request.

| 🚼 Santan personan 🛛 x 🕂                                                                                                    | v - 7 x                                                                                                    |
|----------------------------------------------------------------------------------------------------|----------------------------------------------------------------------------------------------------|
| 🔄 🔆 🔿 🖸 🙆 🔒 laga marakata Sewang sa mangkaga                                                                                                    | 0 ± + # □ \$ !                                                                                                    |
|                                                                                                    | 0 ± ↔ ★ □ # 1                                                                                                    |
|                                                                                                    |                                                                                                    |
| People rise in relense to the second control in the second second se | forma phase in the second second seco |

Press approve from the phone notification sent from Microsoft.

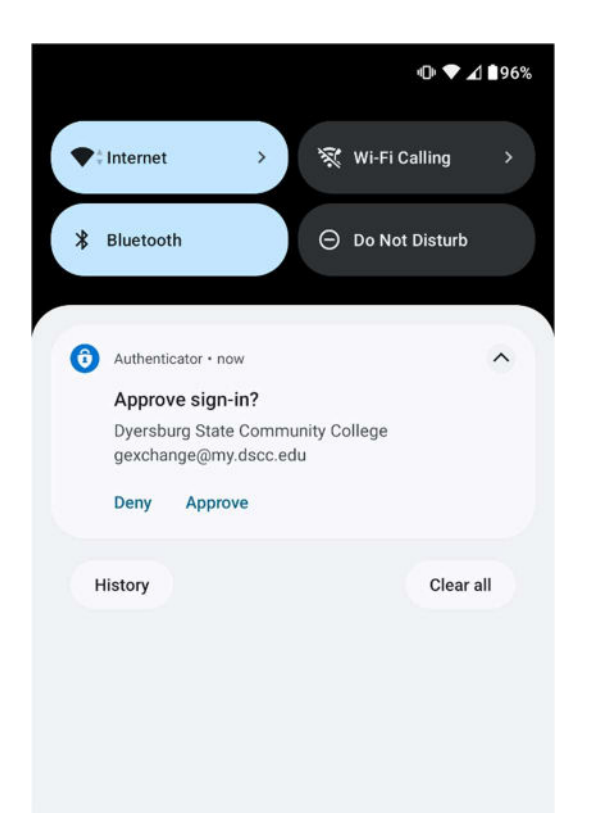

Once approved the main Microsoft Office 365 page will appear.

| G He    | + x Ninut W.                                                                     |                           |                                                                                                    | v – 0 X                           |
|---------|----------------------------------------------------------------------------------|---------------------------|----------------------------------------------------------------------------------------------------|-----------------------------------|
| < >     | O û é attokoon/26.th-2                                                           |                           |                                                                                                    | 0 b £ * * 3 4 i                   |
|         | DYERSBURG STATE Microso                                                          | ft 265                    | 20 Terms                                                                                                    | ⇒ @ Ŷ @                           |
| -       |                                                                                  | 0  ightarrow 0 The Office | g app is becoming the new Microsoft 365 app, your hence to find, create, and share your content and ideas. Learn more | ×                                 |
| E State | Welcome to Microsoft 365                                                         | i, Gator                  |                                                                                                    | install apps ~                    |
|         |                                                                                  | ed ⊘lectrone +            |                                                                                                    | T Upland   🚍 🛠                    |
|         |                                                                                  | 1                         | ×                                                                                                    |                                   |
| 2365    | All of your Apps<br>Learning pleand learn about your Microsoft<br>apps<br>1 of 2 | ×<br>985                  |                                                                                                    |                                   |
|         |                                                                                  |                           | No recent content                                                                                                    |                                   |
|         |                                                                                  |                           | Create a new document or upfood one to get started                                                                    |                                   |
|         |                                                                                  |                           |                                                                                                    | Sec all My Context. $\Rightarrow$ |
|         |                                                                                  |                           |                                                                                                    |                                   |
|         |                                                                                  |                           |                                                                                                    |                                   |
|         |                                                                                  |                           |                                                                                                    |                                   |
|         |                                                                                  |                           |                                                                                                    | Feedback                          |

## Setting up MFA for first time using the Microsoft Authenticator App

In a browser, navigate to https://www.office.com.

## Press the Sign in button.

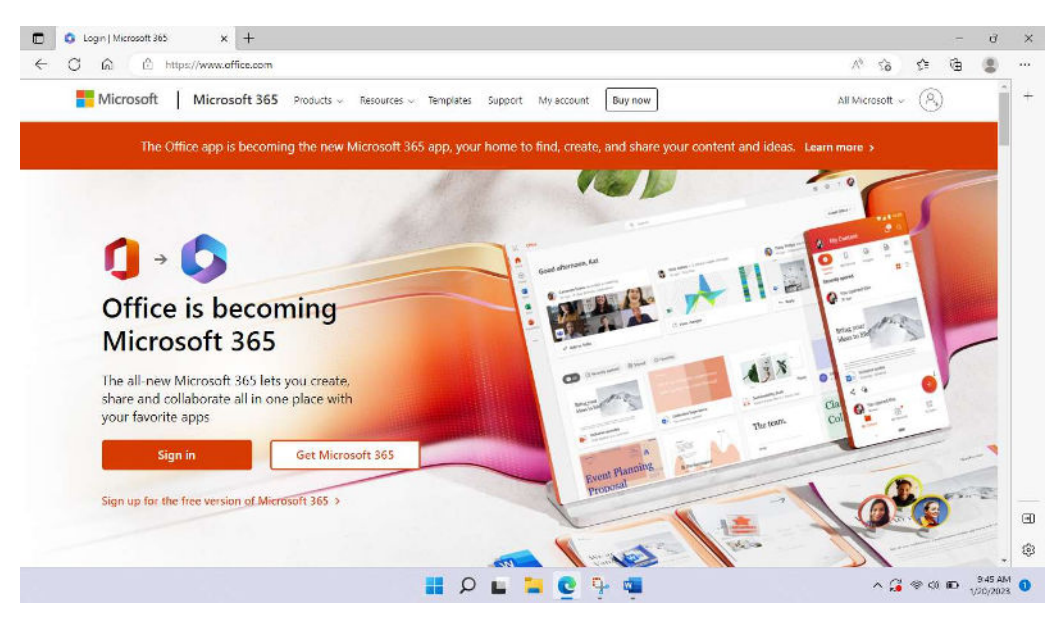

Enter your DSCC email address (for students your email address is your username@my.dscc.edu).

Enter your DSCC password and authenticate using your current MFA method.

| - 🔿 🙆 🖄 https://login.microsoftonline.co | m/common/reprocess?prompt=select_account&sosid=e71b9873_feed_4354_a9cc_c | 15238b9f1fe4&ictx=rQQIARAA 🔊 🖧 | s (         | È ( | 8 |
|------------------------------------------|--------------------------------------------------------------------------|--------------------------------|-------------|-----|---|
|                                          |                                                                          |                                |             |     | * |
|                                          | ← gexchange@my.cscc.edu<br><b>Enter password</b><br>Possword             |                                |             |     |   |
|                                          | Forgot my password                                                       |                                |             |     |   |
|                                          |                                                                          | Terms of use Priv              | arv & rooki |     |   |

On the More information required page press Next.

|     | Sign in to your account × +                                                                                                    |              |           |           | đ                   | × |
|-----|----------------------------------------------------------------------------------------------------|--------------|-----------|-----------|---------------------|---|
| ← : | C 🙃 伦 https://login.microsoftonline.com/common/login                                                                                                    | ^* <b>€0</b> | ¢         | đ         | 0                   | + |
|     | Interest accurate to accurate the accurate to accurate the accurate to accurate the accurate to accurate to accura |              |           |           |                     |   |
|     |                                                                                                    | ms of use    | Privacy I | k cookie: |                     | 9 |
|     | 📕 🖉 🖬 📮 🖳 🖷                                                                                                    | ~ 6          | <b>)</b>  | no,       | 9:47 AM<br>/20/2023 | 0 |

In the dropdown menu choose Mobile app.

| C) Additional set | any senses a T                                                                                                    |                    |    |     |   | 9   | 1 |
|-------------------|----------------------------------------------------------------------------------------------------|--------------------|----|-----|---|-----|---|
| C A               | https://account.activedirectory.windowsazure.com/proofup.aspx?x_client_Ver=6.16.0.08ux_client_SKU=ID_NETSTANDARD2_08coulture=en_US | $\forall_{\theta}$ | sò | £^≣ | Ð | (2) |   |
|                   | Concentration Concentration                                                                                                    |                    |    |     |   |     | 4 |
|                   | Additional security verification                                                                                                   |                    |    |     |   |     |   |
|                   | Secure your account by adding phone verification to your password. View video to know how to secure your account                   |                    |    |     |   |     |   |
|                   | Step 1: How should we contact you?                                                                                                 |                    |    |     |   |     |   |
|                   | Authendication prove:                                                                                                    |                    |    |     |   |     |   |
|                   | Your phone numbers will only be used for account security. Standard telephone and SNS charges will apply.                          |                    |    |     |   |     |   |
|                   | R2223 Mitrovell Legal   Pricey                                                                                                    |                    |    |     |   |     |   |
|                   |                                                                                                    |                    |    |     |   |     |   |
|                   |                                                                                                    |                    |    |     |   |     |   |

Select Receive notifications for verification.

| D Additional security vertication x +                                                                                                    |   |              | 17     | đ                   | ×  |
|----------------------------------------------------------------------------------------------------|---|--------------|--------|---------------------|----|
| C 🗘 https://account.activedirectory.windowsazure.com/proofup.aspx?x.client.Ver=6.16.0.08x.client.SKU=ID_NETSTANDARD2_08calture=en.US A                                                                                                    | Ś | à 🔅          | Ð      | ۲                   |    |
| CONTRACTOR STATE                                                                                                    |   |              |        |                     | +  |
| Additional security verification Secure your account by odding phone verification to your password. View video to know how to secure your account Step 1: How should we contact you? Medule app Four do you want to use the mobile app?  We Receive notifications for verification. |   |              |        |                     |    |
| Use venification methods, you must set up the Microsoft Authenticator app.      Set up     Piese configure the mobile app.      Next                                                                                                    |   |              |        |                     |    |
| \$2005 Mineseff Legar   Prisey                                                                                                    |   |              |        |                     | \$ |
| 📮 🧕 🚅 🖬 🤉                                                                                                    | ^ | <b>3</b> * < | 0.000, | 9:48 AM<br>/20/2023 | 0  |

Install the appropriate Microsoft authenticator app per the type of device.

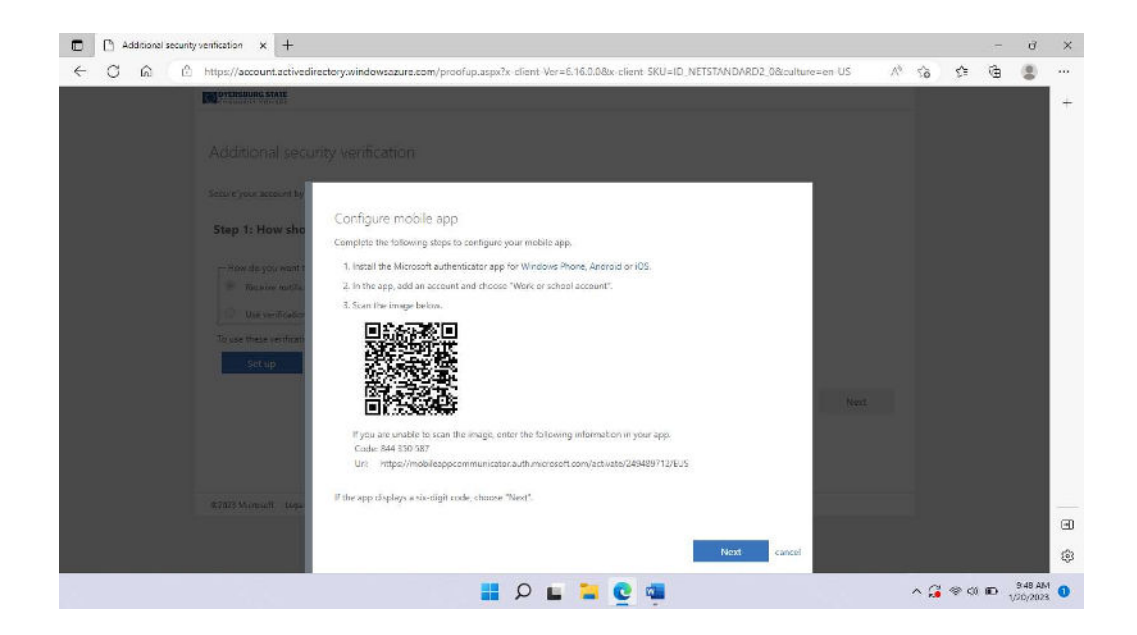

Once finished with the instructions on the page press Next. You will be taken to the previous page; press Next.

| C Additional security verification x +                                                                                                    |    |     |     | -  | đ                   | × |
|----------------------------------------------------------------------------------------------------|----|-----|-----|----|---------------------|---|
| C C C C C Https://account.activedirectory.windowszaura.com/proof/ap.aspx2x.client Ver=6:16.0.08x.client SKU=ID.NETSTANDARD2.9&culture=en US C C C C C C C C C C C C C C C C C C C | 18 | 50  | ¢   | €9 |                     | + |
| 62828 Minoskell Legar   Privary                                                                                                    |    |     |     |    |                     | • |
| 📕 🛛 🖬 🖉 👼                                                                                                    |    | ^ 🗯 | * < | ю, | 9:51 AM<br>/20/2023 | 0 |

A first-time verification will be sent. Once verified press Next.

| C Additional security ventication × +                                                                                                |                    |    |              | - 7 | đ   | >  |
|----------------------------------------------------------------------------------------------------|--------------------|----|--------------|-----|-----|----|
| C 🙃 https://account.activedirectory.windowsazure.com/proofup.aspx?x.client.Ver=6.16.0.08x.client.SKU=ID_NETSTANDARD2_08calture=en.US | $\forall_{\theta}$ | 5ò | ₹ <u>`</u> ≣ | Ð   | (8) | -  |
| CONTRACTOR STATE                                                                                                    |                    |    |              |     |     | 1  |
| Additional security verification                                                                                                    |                    |    |              |     |     |    |
| Secure your account by adding phone verification to your password. View video to know how to secure your account                     |                    |    |              |     |     |    |
| Step 2: Let's make sure that we can reach you on your Mobile App device                                                              |                    |    |              |     |     |    |
| * * Please respond to the notification on your device.                                                                               |                    |    |              |     |     |    |
|                                                                                                    |                    |    |              |     |     |    |
|                                                                                                    |                    |    |              |     |     |    |
|                                                                                                    |                    |    |              |     |     |    |
| Nest                                                                                                    |                    |    |              |     |     |    |
|                                                                                                    |                    |    |              |     |     |    |
|                                                                                                    |                    |    |              |     |     |    |
| \$2023 Minosell Lega   Prisey                                                                                                    |                    |    |              |     |     |    |
|                                                                                                    |                    |    |              |     |     | Θ  |
|                                                                                                    |                    |    |              |     |     | 10 |
|                                                                                                    |                    |    |              |     |     |    |

A phone number will be required as a backup. Select the Country, enter your phone number, and press next. .

| N 2 101 | 1 https://account.activedirectory.windowsazure.com/proofup.aspx?x_client_Ver=6.16.0.08x_client_SKU=ID_NETSTANDARD2_08coulture=en_US                                                                                                    | A <sup>b</sup> | 1 | s^= | ्म | (8) | - 340 |
|---------|----------------------------------------------------------------------------------------------------|----------------|---|-----|----|-----|-------|
|         | Entresource state                                                                                                    | - 254          |   |     | -  |     |       |
|         | Additional security verification<br>secure your account by siding phone verification to your password. Were vides to know how to secure your account<br><b>Star 3: In case you lose access to the mobile app</b><br>Secure your country or region<br>Field your country or region<br>Field your cou                                                                                                    |                |   |     |    |     |       |
|         | Argon as dearback (* 1266)<br>Argonic (* 54)<br>Armonic (* 24)<br>Armonic (* 274)<br>Argonic (* 274)<br>Argonic (* 274 |                |   |     |    |     |       |
|         |                                                                                                    |                |   |     |    |     |       |

On the More information required page, press Next.

|   | Sign in to your account x +                                                                                                    |                  |      |           |           | đ       | × |
|---|----------------------------------------------------------------------------------------------------|------------------|------|-----------|-----------|---------|---|
| ÷ | C 🛕 🖞 https://login.microsoftonline.com/common/reprocess?etx=rQQIARAAbZM_NNkANX55C7koiteD15ViRs6iJC777Md_zmpQr4knH2J7UtkaBL5PN/tec_                                                                                                    | \A} <sup>®</sup> | 50   | ¢         | Ð         | 8       | + |
|   | In the second second se |                  |      |           |           |         |   |
|   |                                                                                                    | inms c           | fuse | Privacy 8 | k cookies |         | 9 |
|   | 📮 🖉 🖬 🛛 📲                                                                                                    |                  | ~ 🗯  | @ (I)     | ю,        | 9.53 AM | 0 |

Press Verify next to the Authentication phone (Do not use the email function because Microsoft has disallowed using a personal email as authentication).

| Don't lose access to your accourt × +                                                                                                    |                     |      |     |            | đ       |
|----------------------------------------------------------------------------------------------------|---------------------|------|-----|------------|---------|
| 🖞 🔓 https://account.activedirectory.windowsazure.com/passwordreset/register.aspx?x-client-Ver=6.16.0.08tx-client-SKU=ID_NETSTA                                                                                 | NDARD2_08tretur.    | . A9 | 50  | \$<br>Ð    | (2)     |
| Group oversedund state geno                                                                                                    | iange@my.dscc.edu   | 1    |     |            |         |
| Don't lose access to your account!                                                                                                    |                     |      |     |            |         |
| To make sure you can reset your passessed we need to collect some info so we can verify who you are. We won't use this to spam you - just to<br>secure. You'll need to set up at least 1 of the options below. | keep your account m | ore  |     |            |         |
| 🛕 Authentication Phone is set to +1 7313349173. Verify                                                                                                    |                     |      |     |            |         |
| Authentication Email is not configured. Set it up now                                                                                                    |                     |      |     |            |         |
| finith cancel                                                                                                    |                     |      |     |            |         |
|                                                                                                    |                     |      |     |            |         |
|                                                                                                    |                     |      |     |            |         |
|                                                                                                    |                     |      |     |            |         |
|                                                                                                    |                     |      |     |            |         |
|                                                                                                    |                     |      |     |            |         |
| 43023 Microsoft Lege   Fritacy                                                                                                    |                     |      |     |            |         |
|                                                                                                    |                     |      |     |            |         |
|                                                                                                    |                     |      |     |            |         |
| 📑 🔉 들 🚘 🖓                                                                                                    |                     |      | ~ 2 | <br>( ID , | 9.54 Al |

Select Text me or Call me.

If you choose Text me, enter the code sent to the mobile device. If you choose call me press the # key when prompted. Then press Next.

|                              |                                                                                                    |       |    | đ |   |
|------------------------------|----------------------------------------------------------------------------------------------------|-------|----|---|---|
| https://account.activedirec  | tory.windowsazure.com/passwordreset/register.aspx?x.client.Ver=6.16.0.08x.client.SKU=ID_NETSTANDARD2_08tretur 🔊 | \$ 67 | €9 |   | 4 |
| COMPARISON CONTRACTOR        | geschange@my/dscc.edu   ?                                                                                       |       |    |   | 1 |
| 1221                         |                                                                                                    |       |    |   |   |
| Don't lose ac                | cess to your account!                                                                                           |       |    |   |   |
| Please verify your authentic | stion phone number below.                                                                                       |       |    |   |   |
| Authentication phone         |                                                                                                    |       |    |   |   |
| United States (+1)           |                                                                                                    |       |    |   |   |
| 7313340173                   |                                                                                                    |       |    |   |   |
| text me                      | call me                                                                                                    |       |    |   |   |
| We've sent a text message o  | ontaining a verification code to your phone.                                                                    |       |    |   |   |
| 206390                       | venty tryagain                                                                                                  |       |    |   |   |
|                              |                                                                                                    |       |    |   |   |
| back                         |                                                                                                    |       |    |   |   |
|                              |                                                                                                    |       |    |   |   |
|                              |                                                                                                    |       |    |   |   |
|                              |                                                                                                    |       |    |   |   |
|                              |                                                                                                    |       |    |   |   |
| ©2023 Wirrosoft Legal 1 7    | nan                                                                                                    |       |    |   |   |
|                              |                                                                                                    |       |    |   | Θ |
|                              |                                                                                                    |       |    |   | đ |
|                              |                                                                                                    |       |    |   |   |

Once the phone is verified, press Finish.

| Don't lose access to your accour x +                                          |                                                                              |     | 1 | đ       |
|-------------------------------------------------------------------------------|------------------------------------------------------------------------------|-----|---|---------|
| 🕽 🕼 🗈 https://account.activedirectory.windowsazure.com/passwordreset/reg      | gister.aspx?x-client-Ver=6.16.0.08tx-client-SKU=ID_NETSTANDARD2_08tretur 🔊 🐔 | £^≡ | Ð |         |
| Conserver Start Crait                                                         | geschange@my.dscc.edu   ?                                                    |     |   |         |
| Don't lose access to your account!                                            |                                                                              |     |   |         |
| Thanks! We'll use the info below to recover your account if you forget your p | assword Cick "finish" to close this page                                     |     |   |         |
| Authentication Phone is set to +1 7313349173. Change                          |                                                                              |     |   |         |
| Authentication Email is not configured. Set it up now                         |                                                                              |     |   |         |
| finish cancel                                                                 |                                                                              |     |   |         |
|                                                                               |                                                                              |     |   |         |
|                                                                               |                                                                              |     |   |         |
|                                                                               |                                                                              |     |   |         |
|                                                                               |                                                                              |     |   |         |
|                                                                               |                                                                              |     |   |         |
|                                                                               |                                                                              |     |   |         |
|                                                                               |                                                                              |     |   |         |
| 42023 Microsoft Lega   Privacy                                                |                                                                              |     |   |         |
|                                                                               |                                                                              |     |   |         |
|                                                                               | ) = = = <b>A</b>                                                             | -   | - | 9 55 AM |

Close the current browser session and start a new one. Navigate to <u>https://www.office.com</u> and choose Sign in.

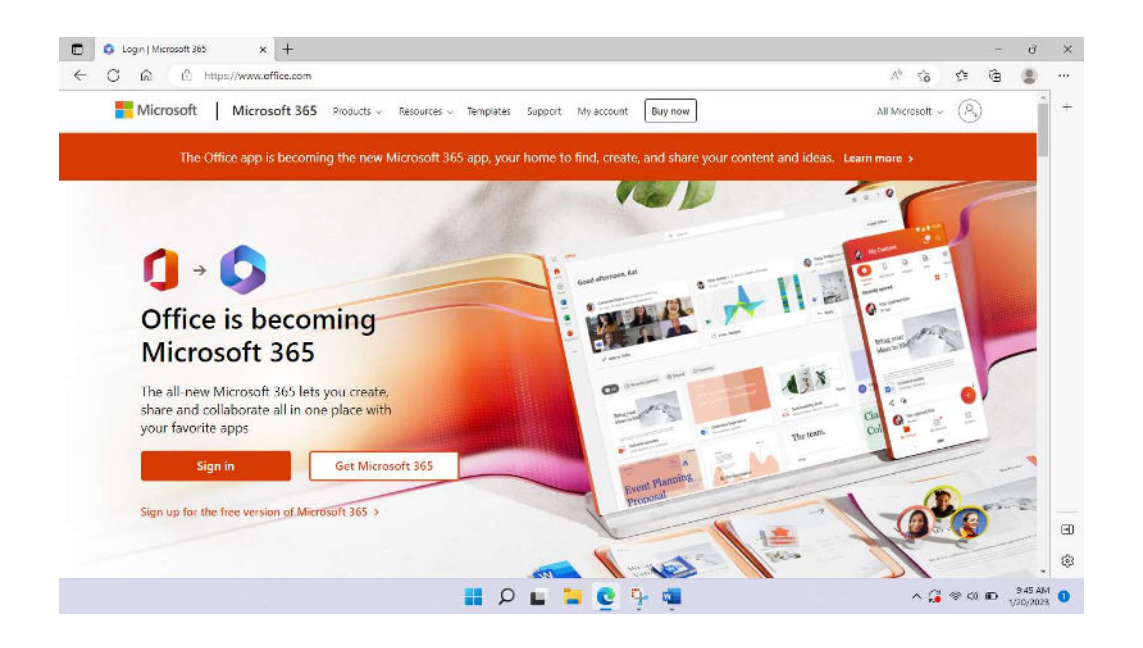

Enter your DSCC email address (for students your email address is your username@my.dscc.edu).

| 🗂 🚦 Sign in to your account 🛛 🗙 🕂            |                                                                                                    | -       | 0 | > |
|----------------------------------------------|----------------------------------------------------------------------------------------------------|---------|---|---|
| - C 🕥 🙆 https://login.microsoftoniine.com/co | mmon/oauth2/v2.0/authorize?cliont_id=4765445b-32c6 49b0 83c6-1d93765276ca&redirect_url=https%3A A 🏠 🏠 🏌 | G.      | 8 |   |
|                                              | Microsoft<br>Sign in<br>gexchange@my.dscc.edu                                                           |         |   |   |
|                                              | No account? Create one?<br>Can't access your account?<br>Back Next                                      |         |   |   |
|                                              | Q Sign-in options                                                                                       |         |   |   |
|                                              |                                                                                                    |         |   | 1 |
|                                              | Terms at use Privacy &                                                                                  | cookies |   |   |

Enter your DSCC password and authenticate using your current MFA method.

| Sign in to your account x +                                                                                                    |      |            | 7        | đ               | × |
|----------------------------------------------------------------------------------------------------|------|------------|----------|-----------------|---|
| ← C 🛱 🖄 https://bgin.microsoftonline.com/common/reprocess?prompt=select_account@sosid=e71b9873 fced 4354 s9cc a5538b91fs4&ctx=nQQ/AR/A /\ <sup>0</sup> | ŝ    | 5≡ (       | 69       | 8               | + |
| ₩₩₩₩₩₩₩₩₩₩₩₩₩₩₩₩₩₩₩₩₩₩₩₩₩₩₩₩₩₩₩₩₩₩₩₩₩                                                                                                    |      |            |          |                 |   |
| Terms of use                                                                                                    | Priv | cy & cooki | e -      |                 | • |
| 📲 👂 🖳 📮 📲 🖉                                                                                                    | ^ 🥵  | <>> <1 ∎   | 9<br>1/2 | 46 AM<br>0/2023 | 0 |

When the Approve sign in request page appears, go to your phone and approve the request.

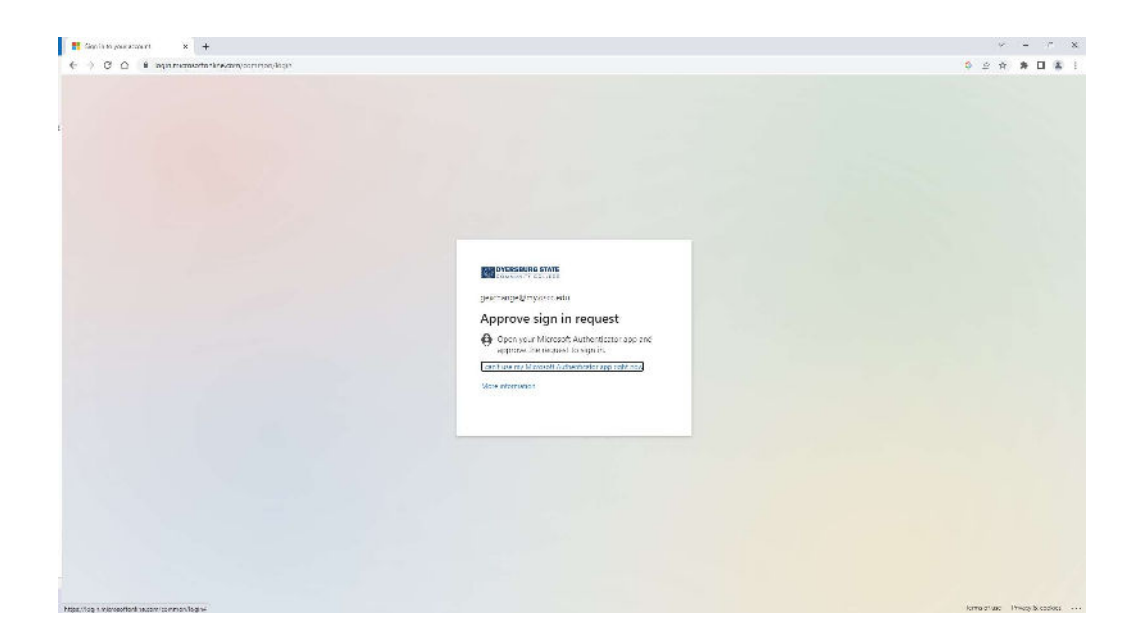

Press Approve from the phone notification sent from Microsoft.

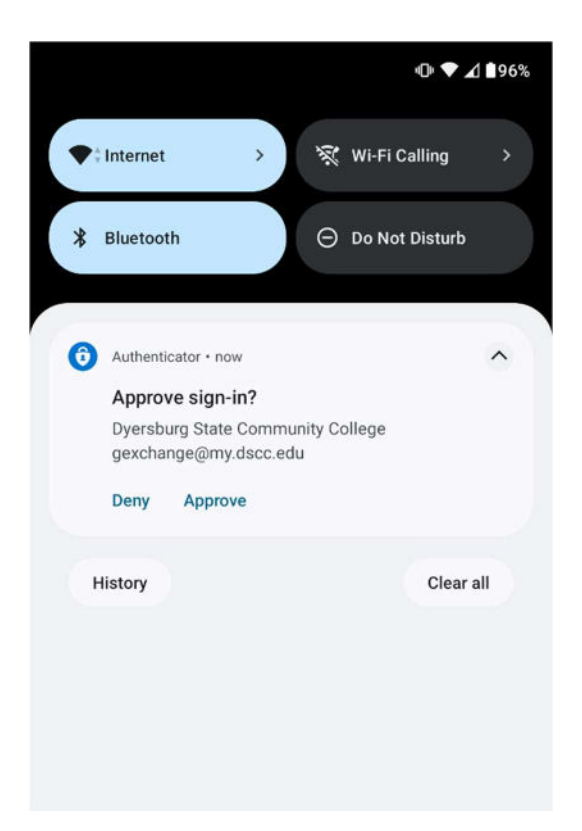

Once approved the main Microsoft Office 365 page will appear.

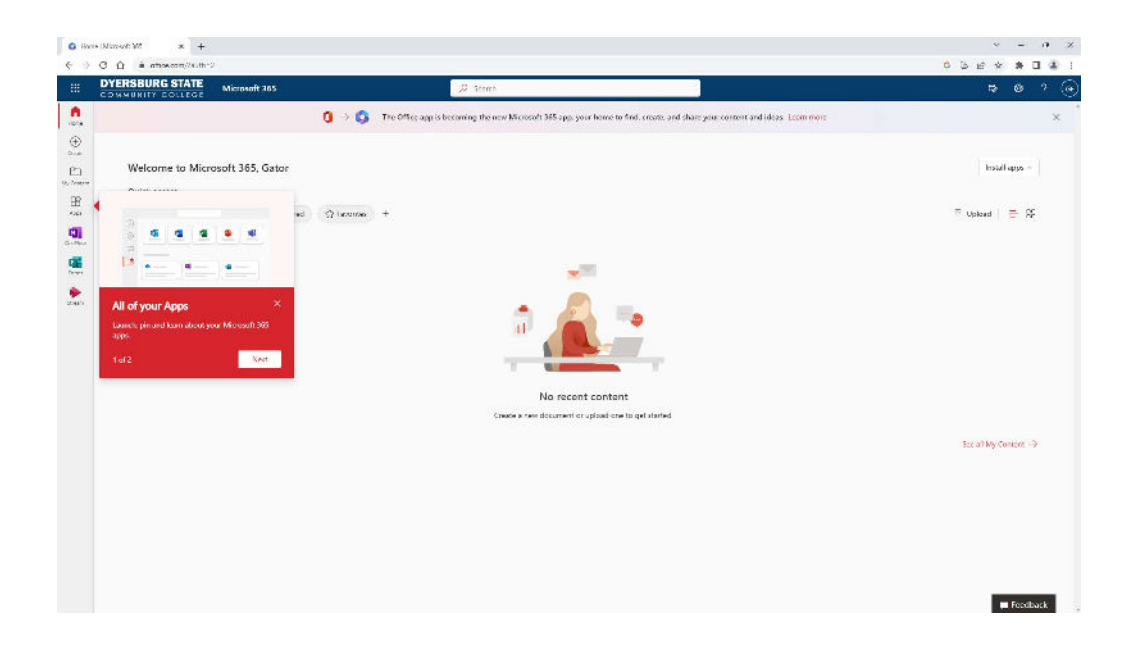